Introduction to R Statistical Software

Anthony (Tony) R. Olsen USEPA ORD NHEERL Western Ecology Division Corvallis, OR 97333 (541) 754-4790 Olsen.Tony@epa.gov

# What is R?

- A language and environment for statistical computing and graphics
- Based on the "S" system developed by Bell Laboratories
- From R Project for Statistical Computing
- R is available as Free Software
- S-Plus is a commercial implementation of the "S" system

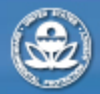

RESEARCH & DEVELOPMENT

# The R Environment is an integrated suite of software

- effective data handling and storage
- calculations on spreadsheets and arrays
- integrated collection of statistical analysis tools
- graphical display on-screen or hardcopy
- a programming language
- add capability using packages (libraries)

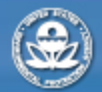

**RESEARCH & DEVELOPMENT** 

# Why use R for Aquatic Monitoring Survey Analysis

- Needed way to provide statistical estimation algorithms to states and tribal nations
- No existing statistical software has the algorithms (at least not all) required
- States & tribal nations limited ability to purchase any recommended commercial statistical software
- R is free, easily installed, and usable with training

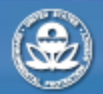

RESEARCH & DEVELOPMENT

## Acquiring and Installing R Use web browser to access http://cran.us.rproject.org/

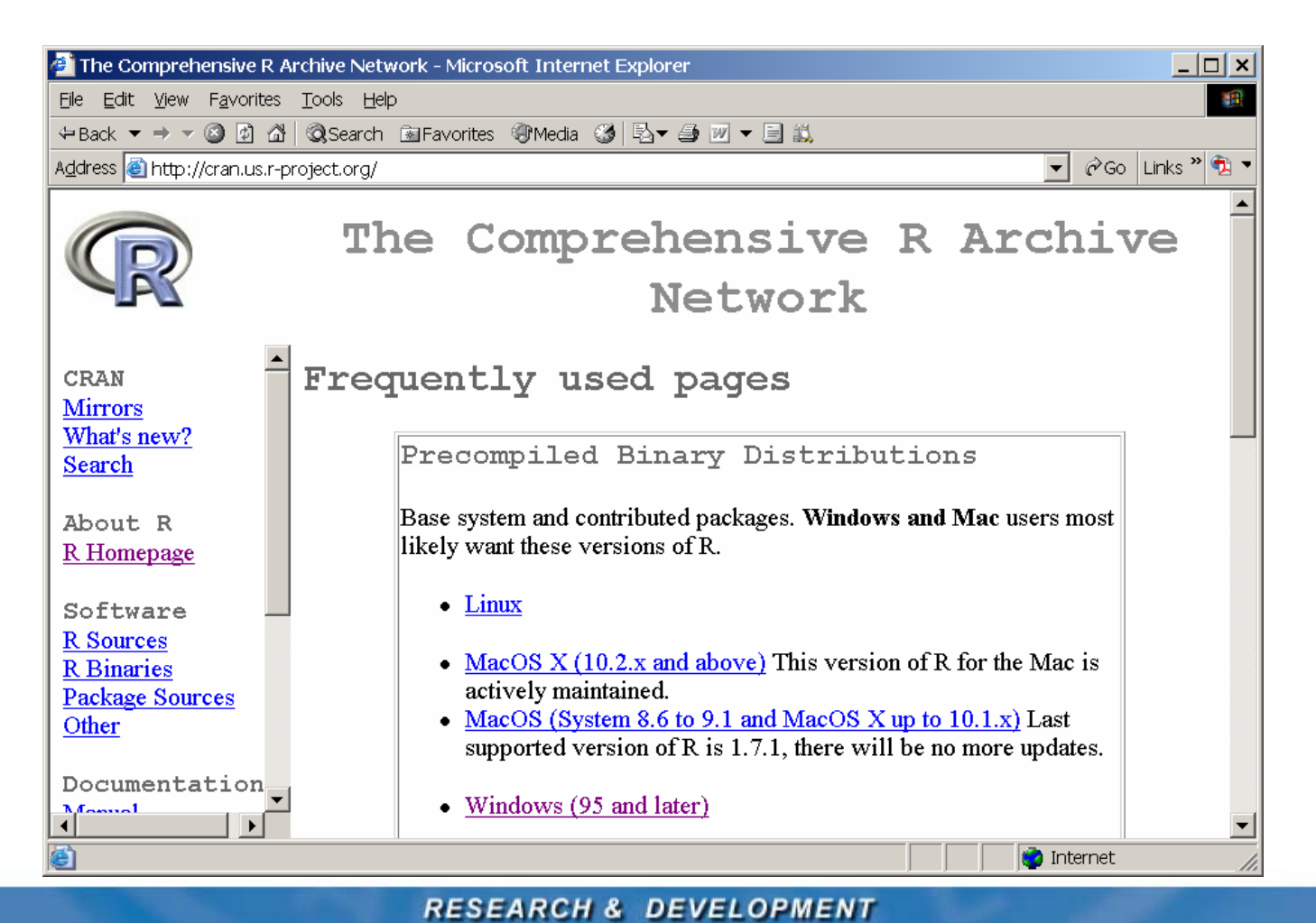

۲

## Click on base

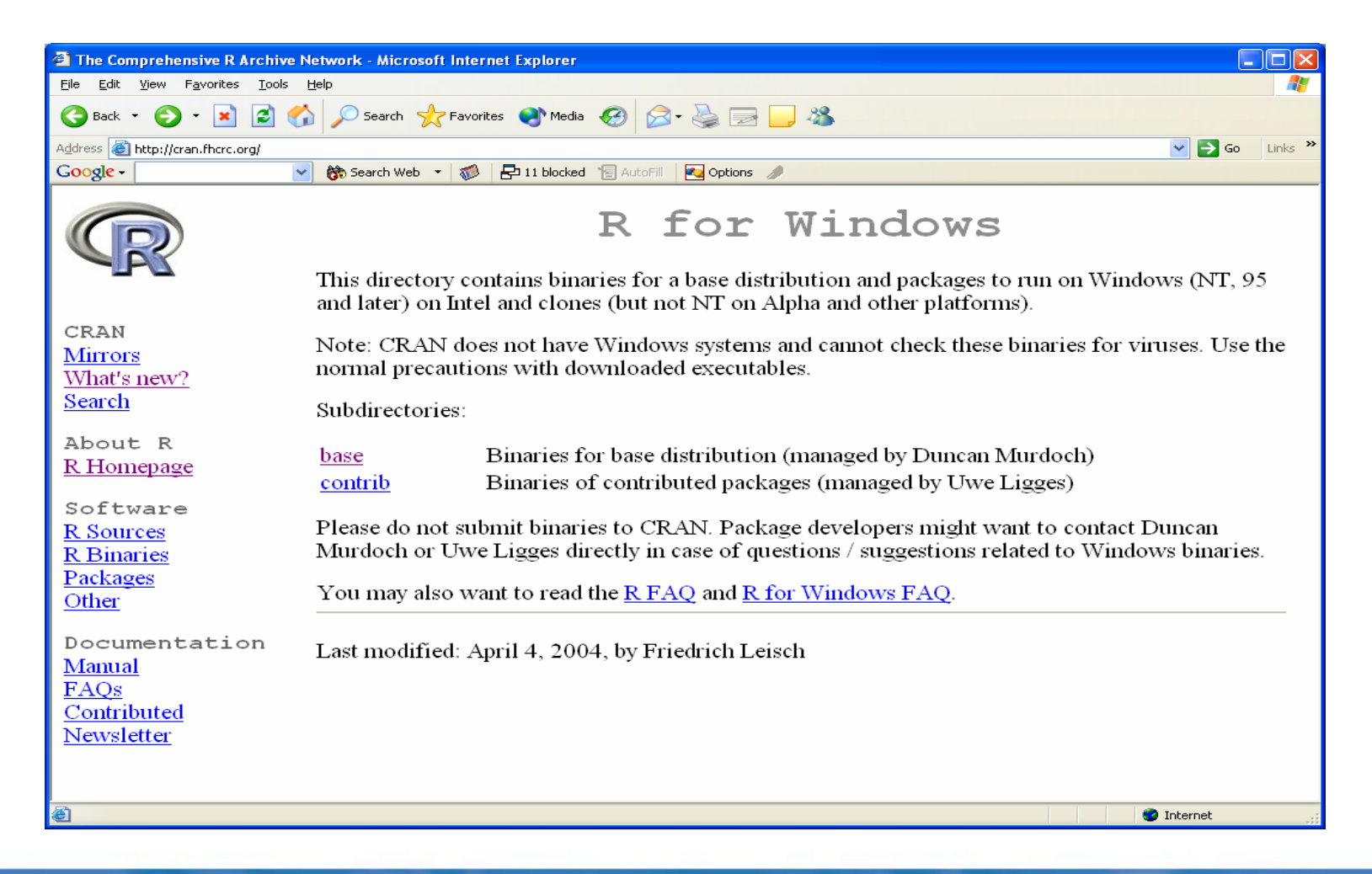

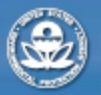

**RESEARCH & DEVELOPMENT** 

#### Click on CHANGES to see changes Click on README.rw2001 for instructions Click on rw2001.exe to download

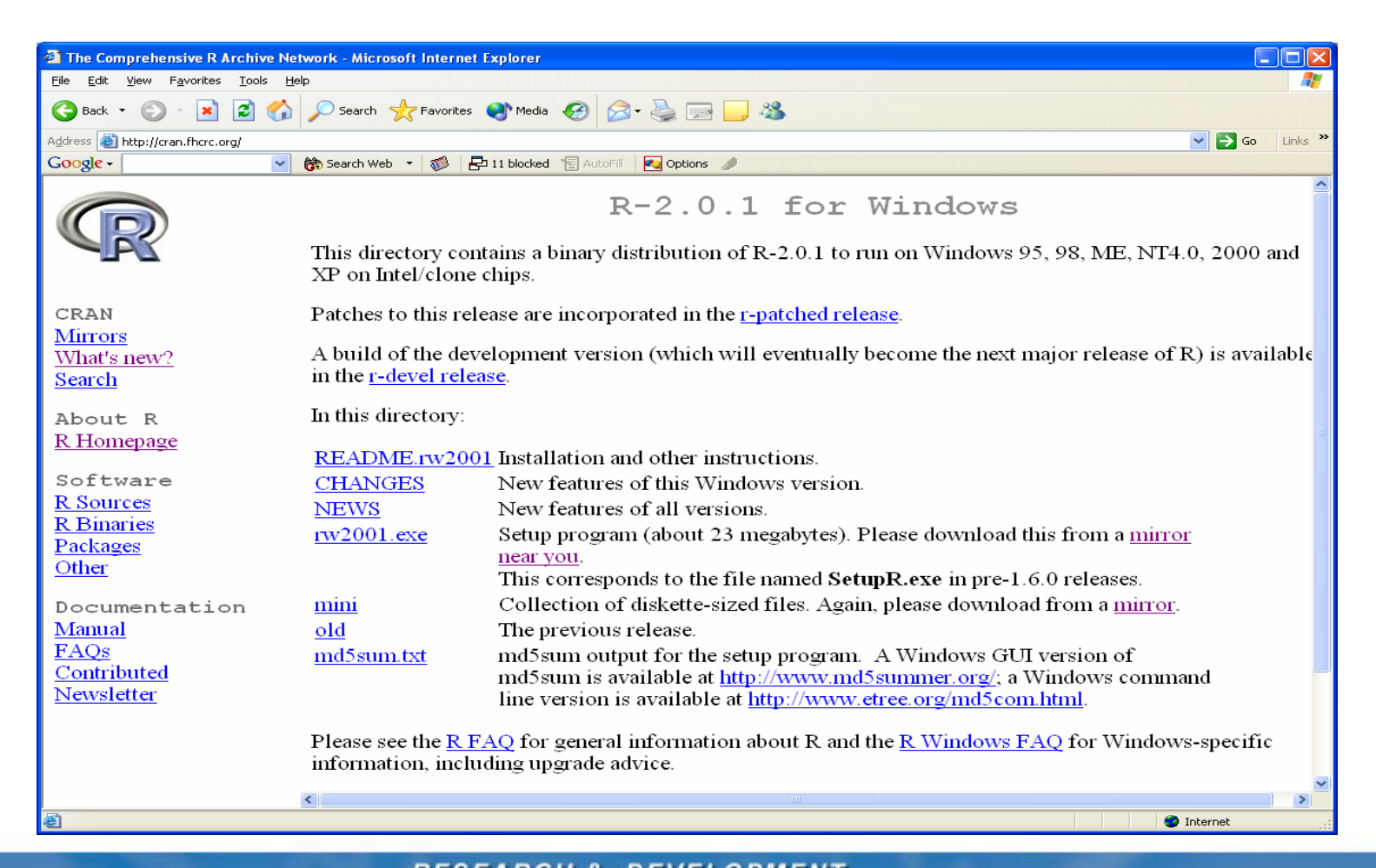

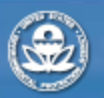

RESEARCH & DEVELOPMENT

## **Documentation on Using R**

| 🗿 The Comprehensive R Archive Network - Microsoft Internet Explorer |                                                                                                    |  |
|---------------------------------------------------------------------|----------------------------------------------------------------------------------------------------|--|
| <u>File E</u> dit <u>V</u> iew F <u>a</u> vorites <u>T</u> ools     | Help 🥂                                                                                                    |  |
| 🕞 Back 👻 🐑 🔺 🛃 🦿                                                    | 🖒 🔎 Search 🤺 Favorites 🔇 Media 🥝 🎯 - 🌺 🔜 🛄 🦓                                                                                                    |  |
| Address 🚳 http://cran.fhcrc.org/                                    | V 🔁 Go Links 🐣                                                                                                    |  |
| Google -                                                            | 🖌 💏 Search Web 👻 🥡 🔁 11 blocked 🏽 AutoFill 🛛 🚾 Options 🥒                                                                                                    |  |
|                                                                     | The R Manuals                                                                                                    |  |
|                                                                     | edited by the R Development Core Team.                                                                                                    |  |
|                                                                     | Current Version: 2.0.1 (November 2004)                                                                                                    |  |
| CRAN<br><u>Mirrors</u>                                              | The following manuals for R are downloadable as PDF files:                                                                                                    |  |
| <u>What's new?</u><br><u>Search</u>                                 | • An Introduction to R is based on the former "Notes on R", gives an introduction to the language and how to use R for doing statistical analysis and graphics. [browse HTML   download PDF ]                                                                                    |  |
| About R<br><u>R Homepage</u><br>Software<br>R Sources               | <ul> <li>A draft of The R language definition documents the language <i>per se</i>. That is, the objects that it works on, and the details of the expression evaluation process, which are useful to know when programming R functions. [browse HTML   download PDF ]</li> </ul> |  |
| <u>R Binaries</u><br><u>Packages</u><br><u>Other</u>                | • Writing R Extensions covers how to create your own packages, write R help files, and the foreign language (C, C++, Fortran,) interfaces. [browse HTML   download PDF ]                                                                                                    |  |
| Documentation<br><u>Manual</u>                                      | <ul> <li>R Data Import/Export describes the import and export facilities available either in R itself or<br/>via packages which are available from CRAN. [browse HTML   download PDF ]</li> </ul>                                                                                |  |
| <u>FAQs</u><br><u>Contributed</u>                                   | • R Installation and Administration [browse HTML   download PDF ]                                                                                                    |  |
| <u>Newsletter</u>                                                   | • The R Reference Index contains all help files of the R standard and recommended packages in printable form. [download PDF, 12MB]                                                                                                    |  |
| Interp://cran.fhcrc.org/index.html                                  | 🔮 Internet 🦷                                                                                                    |  |

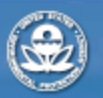

RESEARCH & DEVELOPMENT

# Installing R

- Save the downloaded file to the desktop
- Uninstall any previous versions of R, if any
- Close all other programs
- Install the downloaded file by double clicking it
  - Standard Windows installer
  - Puts R in your Start Menu
  - Places an R icon on desktop
  - May take 5-10 minutes

**RESEARCH & DEVELOPMENT** 

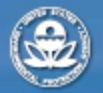

- Start R: Double click R desktop icon
- Note documentation is available from Help Menu
  - Manuals
  - Html help

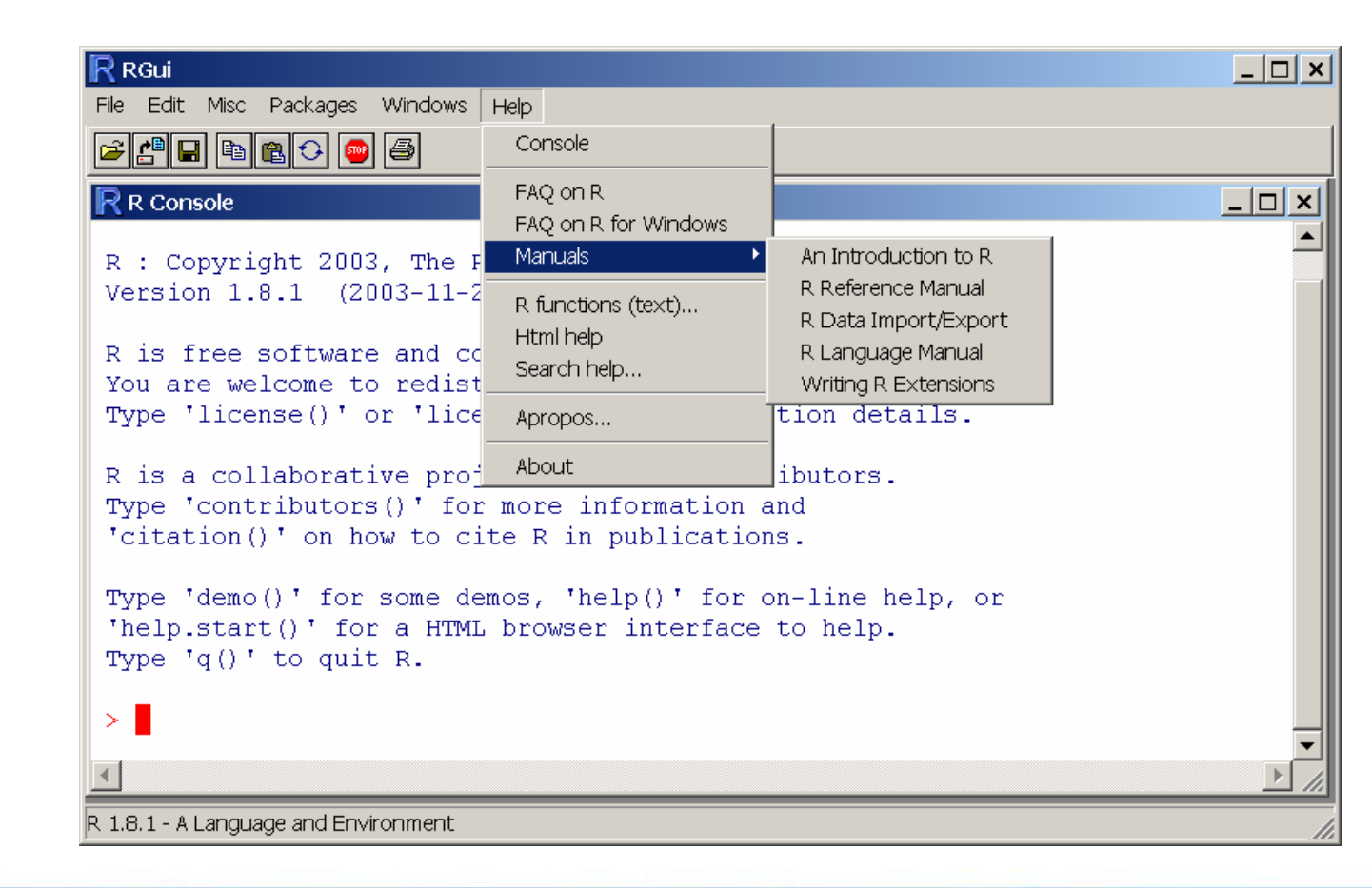

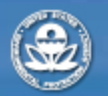

**RESEARCH & DEVELOPMENT** Building a scientific foundation for sound environmental decisions

# Accessing Help on commands: base and packages

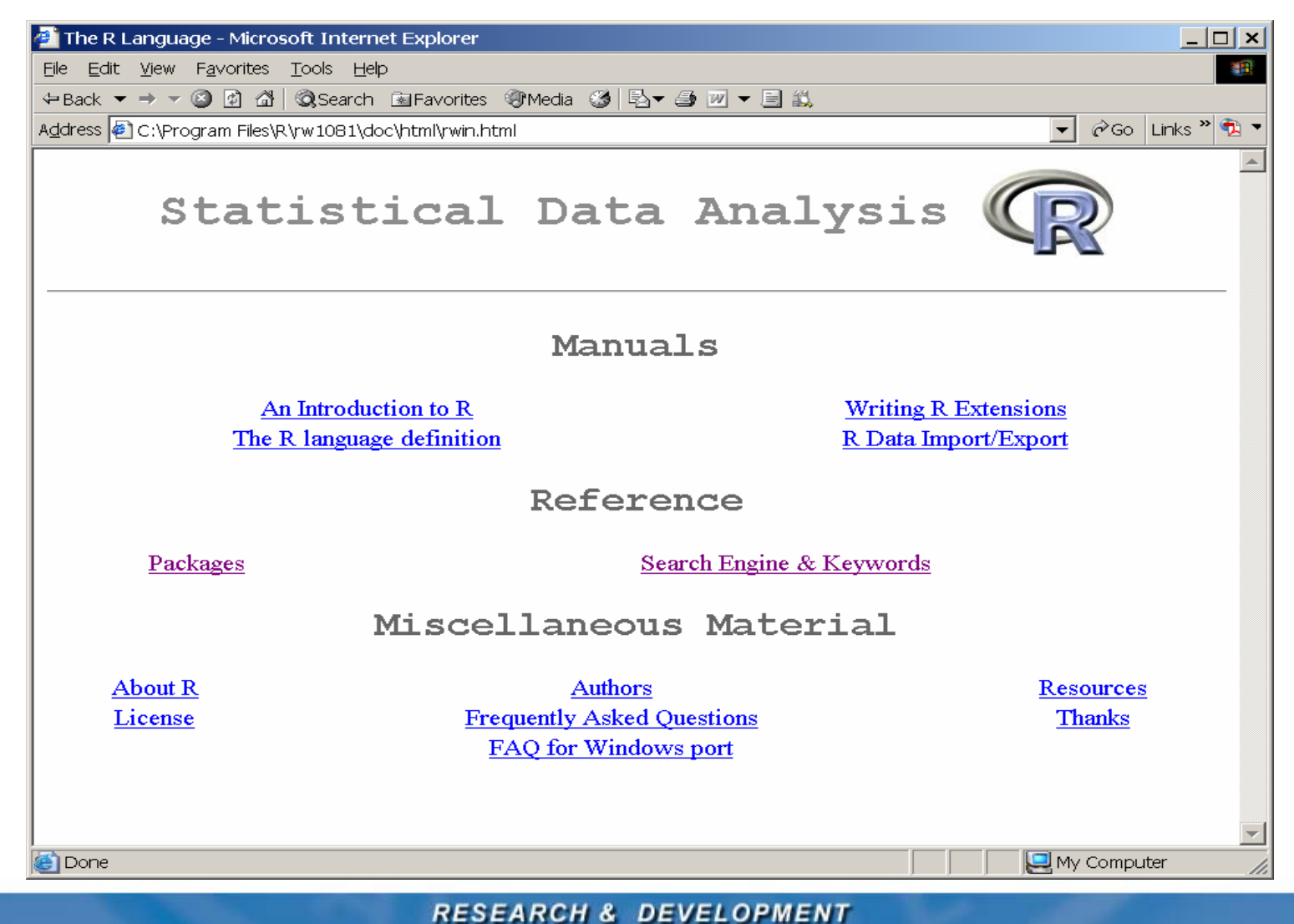

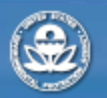

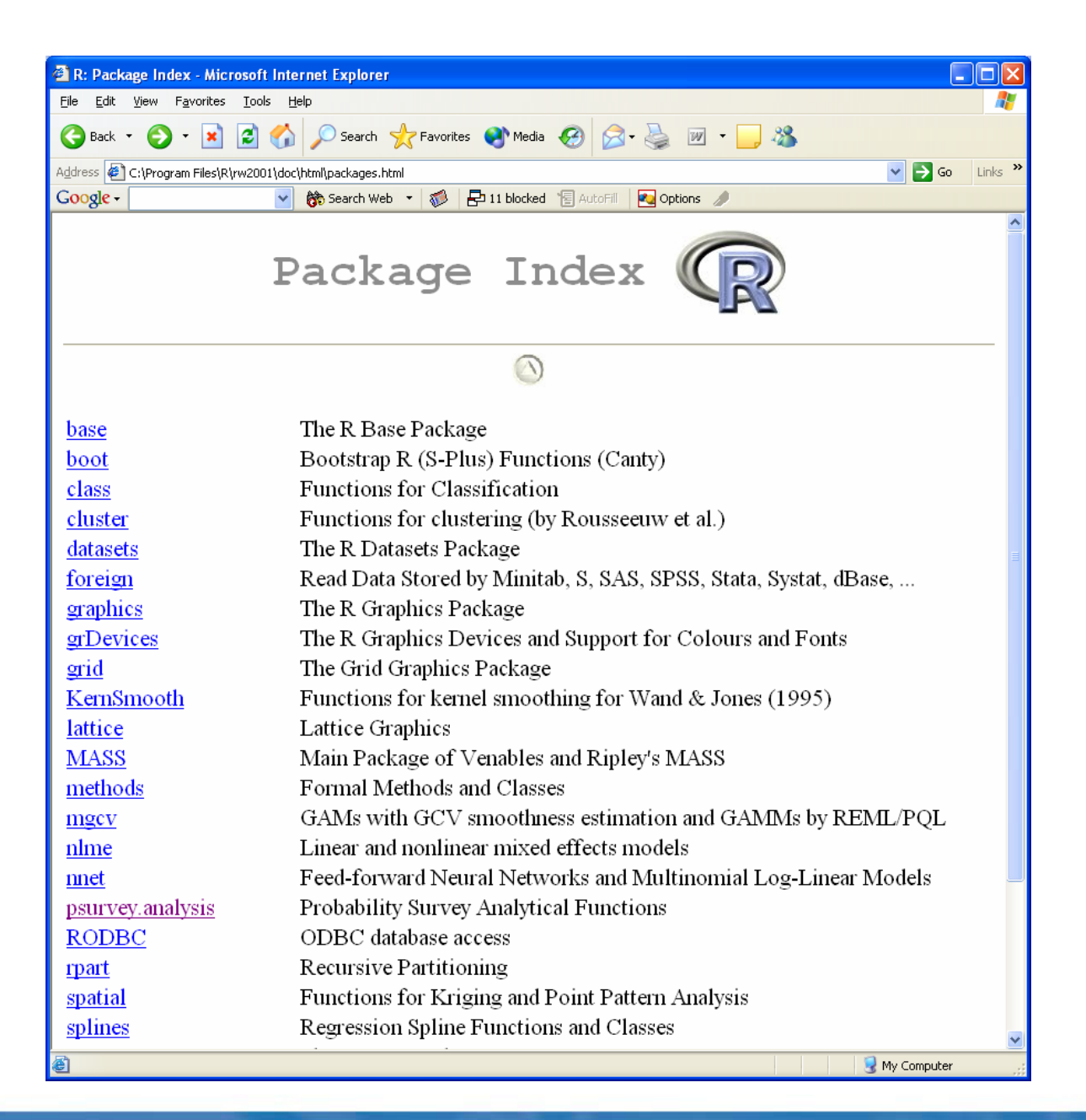

List of packages Key ones:

#### base

#### psurvey.analysis

**RESEARCH & DEVELOPMENT** 

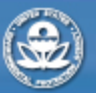

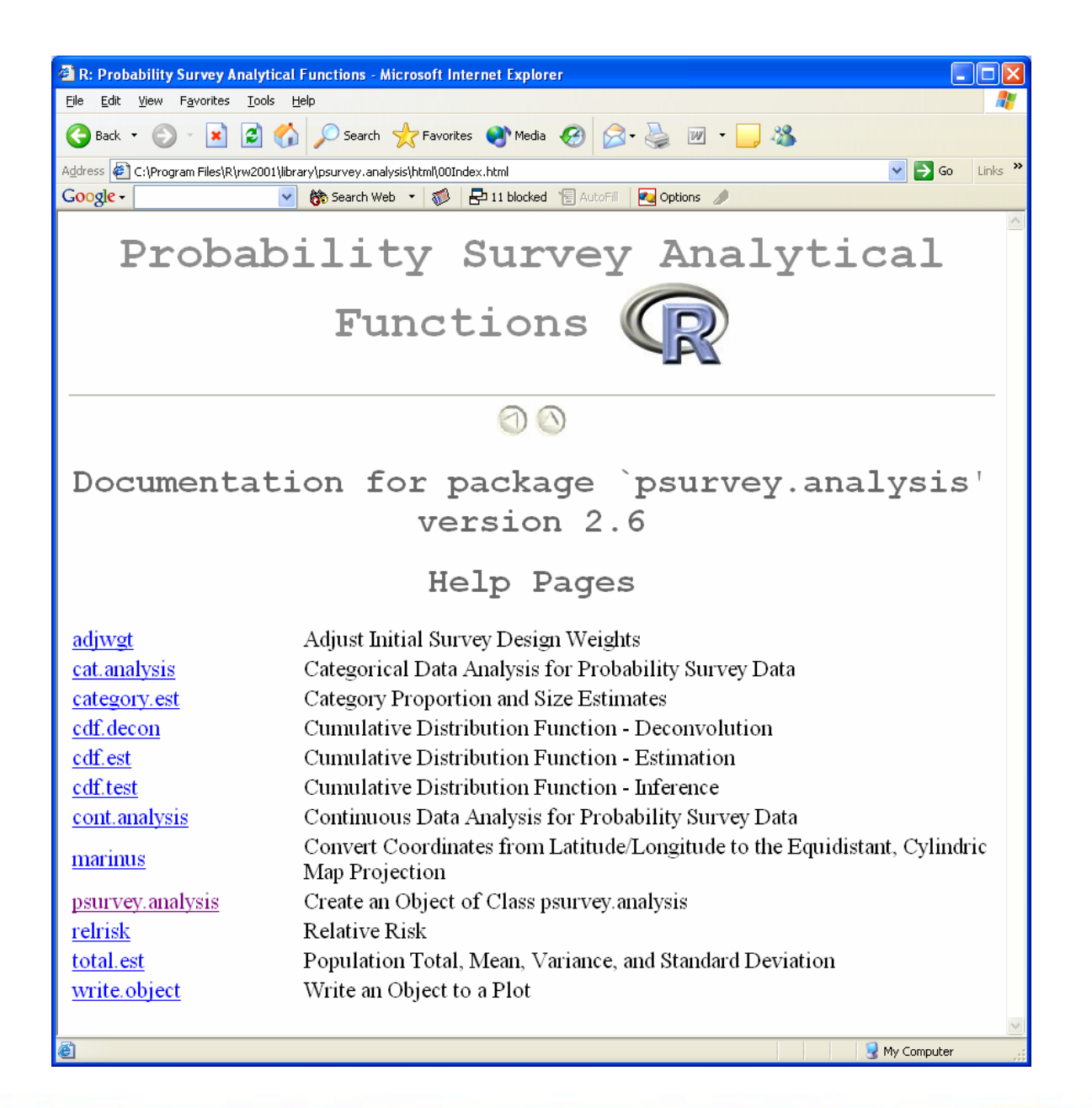

۲

RESEARCH & DEVELOPMENT

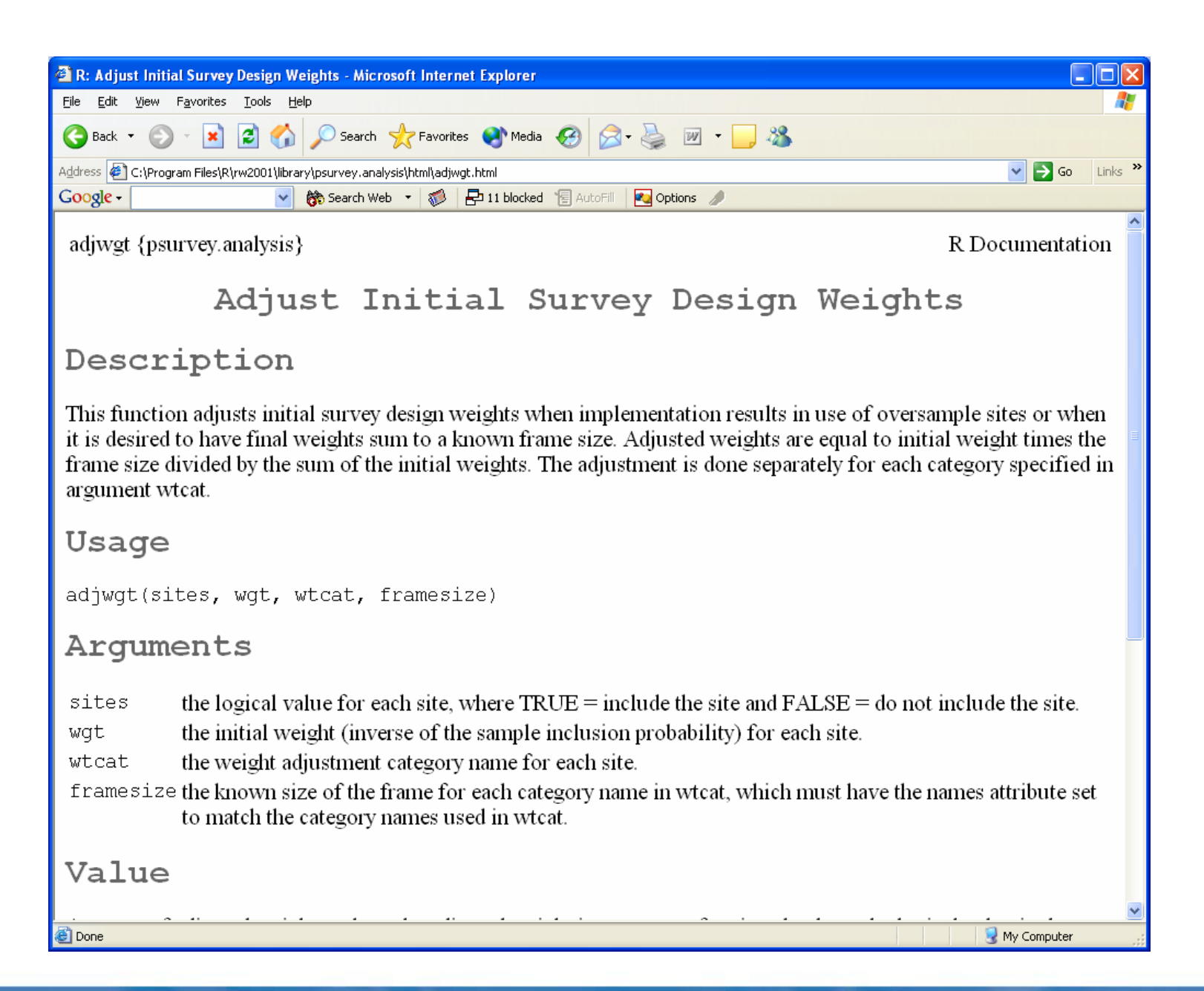

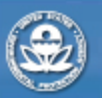

**RESEARCH & DEVELOPMENT** 

### Installing psurvey.analysis Library

- Download library from ARM web site
  - http://www.epa.gov/nheerl/arm/
  - Library on page: http://www.epa.gov/nheerl/arm/analysispages/techinfoanalysis. htm
  - Put zip file on desktop or in folder
- Install library in R using menu

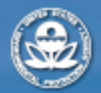

RESEARCH & DEVELOPMENT

- Use latest version (2.6 currently on web)
- Key Files: Users Guide, Changes, psurvey.analysis\_2.6.zip

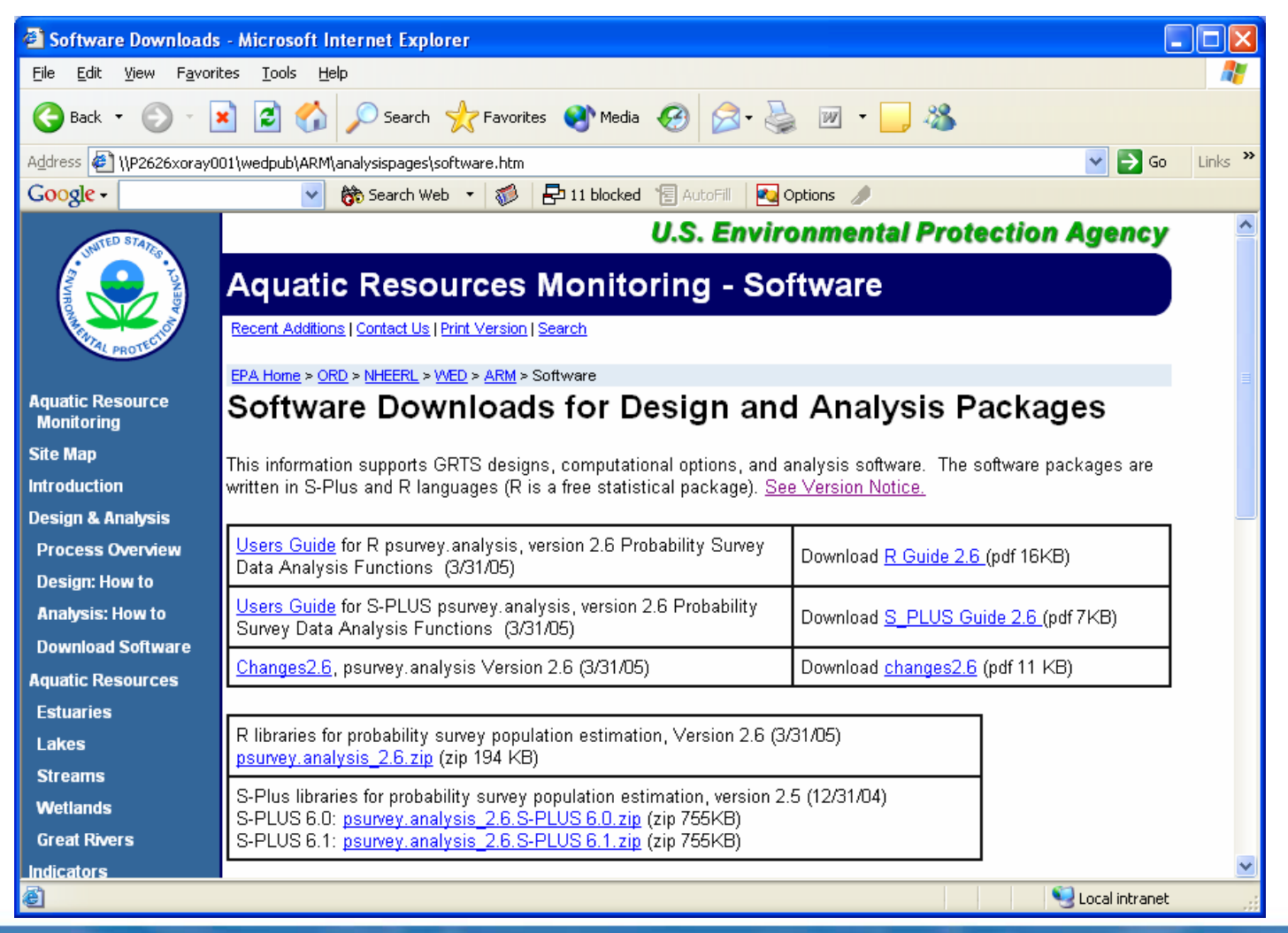

#### **RESEARCH & DEVELOPMENT**

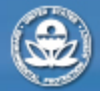

## Install from local zip file

| R RGui                                                                        |                         |  |  |
|-------------------------------------------------------------------------------|-------------------------|--|--|
| File Edit Misc Packages Windows Help                                          |                         |  |  |
| Load package                                                                  | _                       |  |  |
| Install package(s) from CRAN                                                  |                         |  |  |
| Install package(s) from local zip files                                       |                         |  |  |
| R : Copyric Update packages from CRAN                                         | r Statistical Computing |  |  |
| Version 1. Install package(s) from Bioconductor                               | p51-00-3                |  |  |
| R is free Sortware and Comes with Apport                                      | UTELY NO WARRANTY.      |  |  |
| You are welcome to redistribute it unde                                       | er certain conditions.  |  |  |
| Type 'license()' or 'licence()' for dis                                       | stribution details.     |  |  |
| R is a collaborative project with many contributors.                          |                         |  |  |
| Type 'contributors()' for more information and                                |                         |  |  |
| Citation() on now to cite k in public                                         |                         |  |  |
| Type 'demo()' for some demos, 'help()' for on-line help, or                   |                         |  |  |
| 'help.start()' for a HTML browser interface to help.<br>Type 'g()' to guit R. |                         |  |  |
|                                                                               |                         |  |  |
|                                                                               |                         |  |  |
|                                                                               |                         |  |  |
|                                                                               |                         |  |  |
|                                                                               |                         |  |  |
| R 1.8.1 - A Language and Environment                                          | 11.                     |  |  |

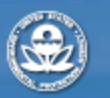

**RESEARCH & DEVELOPMENT** 

## Begin Statistical Analysis for a Project using R

- Create a new folder specific for the statistical analysis
- Recommend create a sub folder named "Original Data"
  - Place any original data files in this folder
  - Never change these files
- Double click R desktop icon to start R
- Under R File menu,
  - go to Change Dir
  - Browse to find your project directory
- When done using R, exit and respond YES when asked if want to save workspace.
- When want to start R again to work on this project, go to project folder and open ".RData" file. This will automatically set R to use your project directory

**RESEARCH & DEVELOPMENT** 

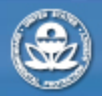

### Load psurvey.analysis everytime start R

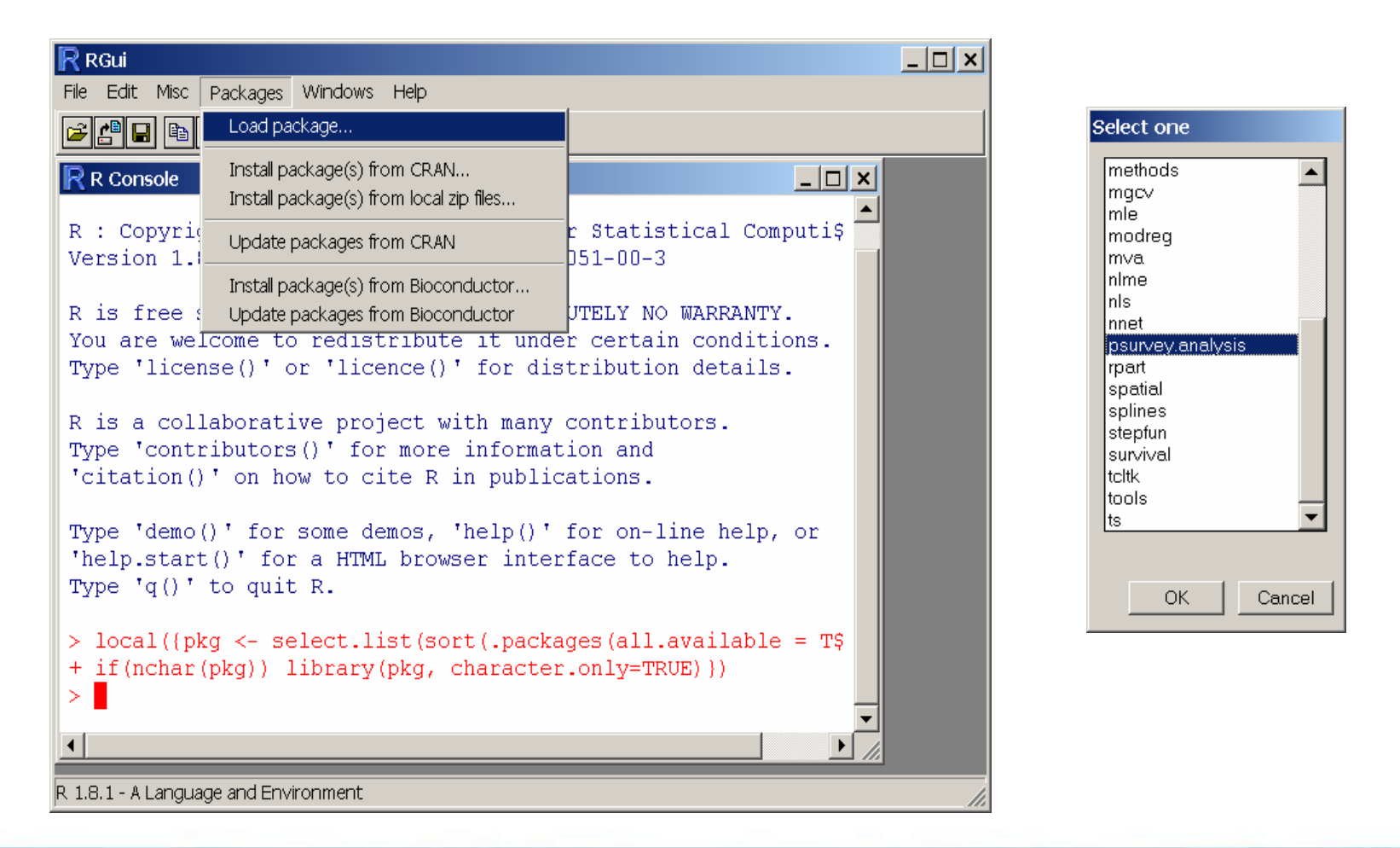

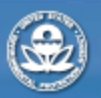

RESEARCH & DEVELOPMENT

## **Executing Commands in R**

- Three options to execute commands in R
  - Type commands in console window
    - window automatically opens when start R
    - Commands execute when hit "Enter" key
  - Use script window in R
    - Under File menu either create New or Open existing script file
    - Type commands in script window
    - To execute commands, copy and paste into console window
    - Close window and save to project directory
    - Use saved script file when want to continue work on same project
  - Use another text editor program
    - Type commands in editor
    - Copy and Paste into R console window
- Advantages of R script window or text editor approach
  - Can save all your commands in both cases
  - Some text editors recognize R language and structure making it easy to locate errors (e.g. UltraEdit)
  - Redo the analysis if change data with little extra work
  - Can set up an example analysis and use as template for other analyses
  - Aid in QA for analysis process

**RESEARCH & DEVELOPMENT** 

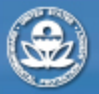

| <pre>it Search View Modify Document Favorites Tools Help</pre>                                                                                                    |
|----------------------------------------------------------------------------------------------------|
| ■ ● ▲ & B B & AZChemistry R AZChemistry R A |
| Dolotro.R AZ_NV_AdjWgt.R AZChemistry.R AZSiteEval.R<br>File: DemoIntro.R<br>Purpose: Demonstrate basic operation and commands in R<br>Programmer: Tony Olsen<br>Date: January 22, 2004<br>Everything following "#" sign is ignored as command<br>t printed                                                                                                    |
| File: DemoIntro.R<br>Purpose: Demonstrate basic operation and commands in R<br>Programmer: Tony Olsen<br>Date: January 22, 2004<br>Everything following "#" sign is ignored as command<br>t printed                                                                                                    |
| Purpose: Demonstrate basic operation and commands in R<br>Programmer: Tony Olsen<br>Date: January 22, 2004<br>Everything following "#" sign is ignored as command<br>t printed                                                                                                    |
| Programmer: Tony Olsen<br>Date: January 22, 2004<br>Everything following "#" sign is ignored as command<br>t printed                                                                                                    |
| Everything following "#" sign is ignored as command t printed                                                                                                    |
|                                                                                                    |
| Basic arithmetic<br>+ 2<br>Assignment operator "<-"                                                                                                    |
| <- 2 + 2<br>print contents of an object                                                                                                    |
| R is case sensitive: x and X are not the same<br># will get error: object 'X' not found                                                                                                    |
| create a vector of values<br><- c(1, 3, 4, 8, 1, 10)                                                                                                    |
| calculate sum of values in x<br>m(x)<br>If want to use sum later then assign it                                                                                                    |
| um <- sum(x)                                                                                                    |
|                                                                                                    |
|                                                                                                    |

RESEARCH & DEVELOPMENT

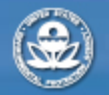

# Things to be aware of

- Column names may be modified in R
  - "blanks" will become "."
  - Unusual characters will become "."
  - Unusual character at beginning (e.g. %), will change to "X."
- Blanks in spreadsheet will be turned into missing data
- "NA" in spreadsheet will be interpreted as missing data, except when column is character
- Everything after "#" is ignored. Can be overridden.
- Reading a "csv" file may result in unanticipated results if columns contain "," in character fields (use "tab" delimited instead)

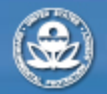

RESEARCH & DEVELOPMENT